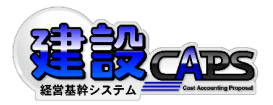

2020年12月2日

## サーバ設定の変更について

平素は『建設 CAPS』をご利用頂き誠にありがとうございます。

この度は、弊社サーバの移転に伴い、お客様のご利用されるパソコンによってサーバ設定の変更が必要となる場合があります。『建設 CAPS』起動時に「環境設定が正しくありません」というメッセージが表示された場合は、下記手順に従いサーバ名の変更を行って頂く必要があります。

皆様にはご迷惑をお掛け致しますが、ご対応いただきますようお願い致します。

## ■ サーバ設定変更の実施日程

下記日程にて、『建設 CAPS』ホスティング・ASP 用バージョン管理サーバの移転を実施します。

• 実施日:2020年12月3日以降順次

注) この日は、『建設 CAPS』ホスティング・ASP サービスをご利用されているお客様で、 下記のメッセージが表示され、サーバ設定画面が表示される場合があります。

## ■ サーバ設定変更の作業手順

① 『建設 CAPS』起動後に、下記のメッセージが表示されましたら、「OK」ボタンを押してくだ さい。

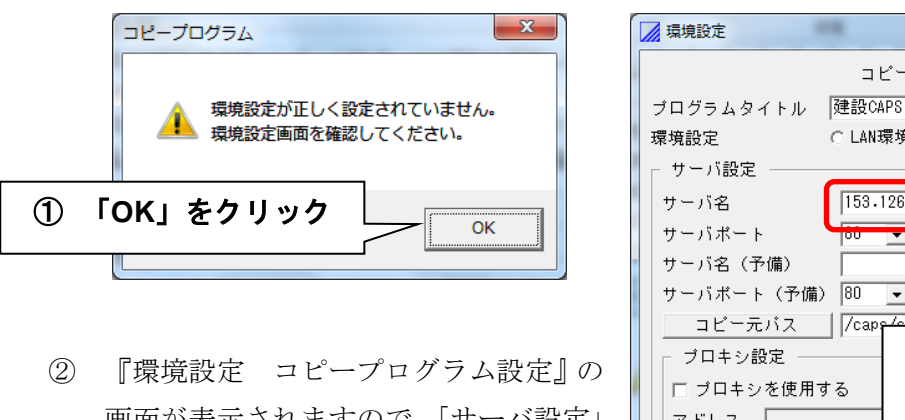

- 『環境設定 ユビックロックム設定』の
  画面が表示されますので、「サーバ設定」
  欄の「サーバ名」に下記の IP アドレス
  を入力してください。
- 「OK」ボタンを押すと、『建設 CAPS』 を起動し、総合メニューにログインでき れば完了となります。

| 🔀 環境設定     |             |                 | ×              |
|------------|-------------|-----------------|----------------|
|            | コピーブ        | ログラム設定          |                |
| プログラムタイトル  | ▶ 建設CAPS AS | P版              |                |
| 環境設定       | ○ LAN環境(    | ファイルコピー) で      | WAN環境(HTTP)    |
| ┌ サーバ設定 ── |             |                 |                |
| サーバ名       | 153.126.24  | 1.237           |                |
| サーバポート     |             |                 |                |
| サーバ名(予備)   |             | $\neg$          |                |
| サーバボート(予   | 備) 80 🗨     |                 |                |
| コビー元バス     | /cape/olio  | nti 🚬           |                |
| - ブロキシ設定・  |             | ②下記 IP アト       | 「レスを入力         |
| □ プロキシを使   | 用する         | -               |                |
| アドレス       |             | <u>153.126.</u> | <u>241.237</u> |
| ポート        | <b>v</b>    |                 |                |
|            |             |                 |                |
| ┌ クライアント設筑 | È           |                 |                |
| インストールバ    | ス C:¥CAPS-C |                 |                |
| 起動モジュール    | C:¥CAPS-C¥  | Menu.exe        |                |
| - ログ設定     |             |                 |                |
| ログ出力       | ○する ●しな     | ະບາ             |                |
| ログファイル     |             |                 |                |
|            | ( 日以上総      | 経過したログデータを      | 削除)            |
| その他の設定・    |             |                 |                |
| □ コビーする前   | にバックアップを    | 作成する(推奨)        |                |
|            |             |                 |                |
| UN] をクリ    | ノック 🛌       |                 | 開じる            |
|            |             |                 |                |
|            |             |                 |                |
|            | 建司          | + CADS ++ ++    | - トカンター        |

URL: <u>http://caps-ss.com/</u> E-mail: <u>caps@jmenet.com</u> 担当者名:永井・織野